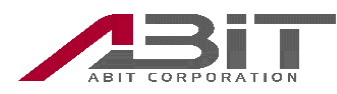

## Ubuntu 環境で、データのみの SIM を使用する方法の例

Ubuntu 環境でデータのみの SIM をネットワークに接続する方法の一例を示します。

## ■準備

- 1. Ubuntu 環境に wvdial をインストールします。
- 2. /etc/wvdial.conf を編集します。
  - wvdial.confの記入例(SORACOMの SIM を使用)

[Dialer Defaults] Modem Type = Analog modem Phone = \*99\*\*\*1#Carrier Check = noAuto Reconnect = yes ISDN = 0Init1 = ATZInit2 = AT+CFUN=1Init3 = AT+CGDCONT=1,"IP","soracom.io" ←APN Dial Command = ATD Modem = /dev/ttyUSB0Baud = 460800Username = sora ←ユーザ名 Password = sora ←パスワード

- ■接続と切断
  - 1. 本機を Ubuntu PC へ取り付けます。
  - 2. ターミナルを開きます。
  - 3. 本機の取り付け時は CD-ROM として見えているので eject します。

eject /dev/sr1

※"sr1"の部分は環境により異なります。

- 4. 本機を usbserial として認識させます。 sudo modprobe usbserial vendor=0x15eb product=0x7d0e
- 5. usbserial として認識されているかを確認します。

## ls /dev/ttyU\*

認識されていれば、下記のように表示されます。

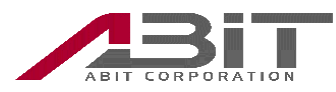

/dev/tthUSB0 /dev/tthUSB2 /dev/tthUSB3 /dev/tthUSB3

ここで何も表示されない場合は、下記のコマンドを実行して usbserial を開放してから再度 usbserial として認識させます。

sudo rmmod usbserial

- 下記コマンドを入力し、ダイヤルアップ接続を開始します。
  sudo wvdial
- 7. 正常に接続されると、CONNECTと表示され、ネットワークから IP アドレスや DNS のアドレスが割り振られます。
- 8. 切断する場合には wvdial を実行中のターミナル上で[Cntl]+'C'を押します。